#### ◎Windows10の場合

- 下記のマークをクリックし、
   Wi-Fi接続先一覧を参照します。
- Wi-Fi接続先一覧から SSID"nisikyu-u"を 選択し、「接続」をクリックします。

3. 「暗号化キー」に"u-uykisin" を入力し、「OK」をクリックします。

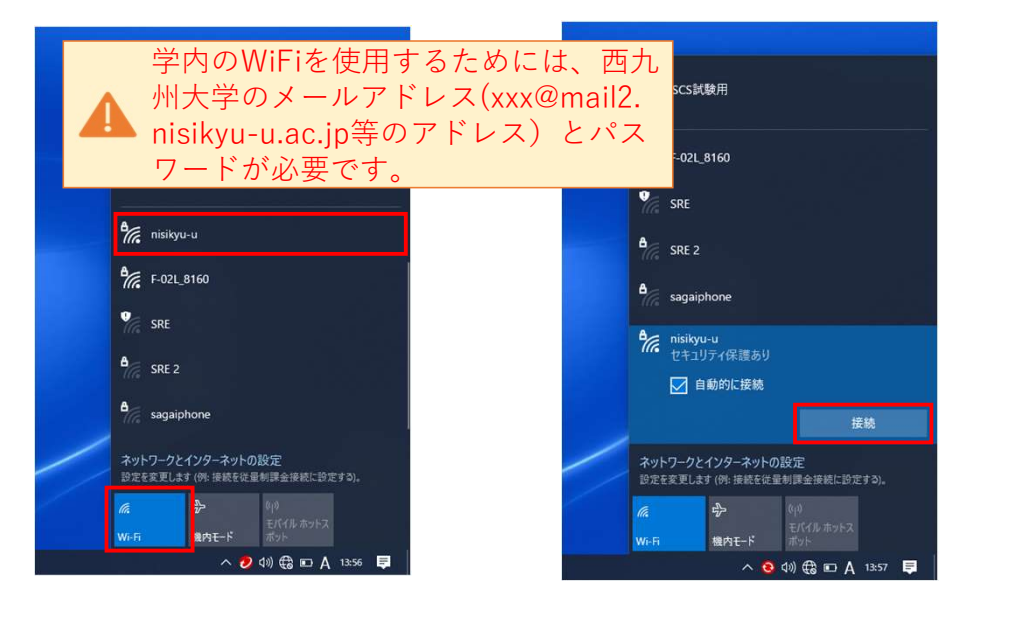

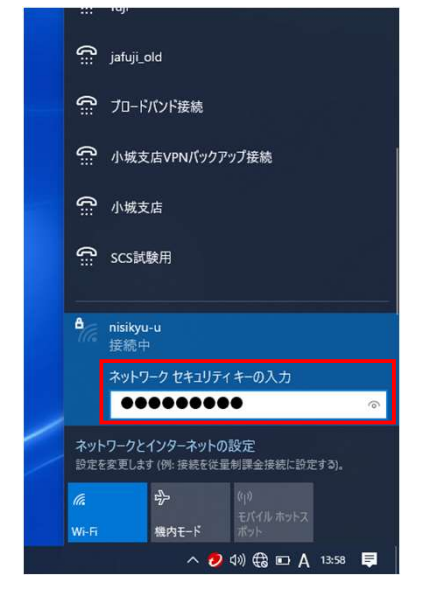

4. ログインを行う。

①次の認証画面(ログイン画面)が自動的に表示された場合

①-1.「Username」に自身の学籍番号、
 「Password」にe-mailのパスワードを入力し、
 「ログイン」をクリックします。

①-2. 下記の「ログイン成功しました」が 出れば、接続完了です。

| ● WeilE237L05fy         ×         +           ← → C         ▲ 所道市花1041通道   methormettet.com/indirect                                      | <ul> <li>✓ - Ø ×</li> <li>⊕ ŵ ● :</li> </ul>                                       |                                                | × - ♂ ×<br>@ ☆ ◎ :       |
|----------------------------------------------------------------------------------------------------|------------------------------------------------------------------------------------|------------------------------------------------|--------------------------|
| 西九州大学 神埼キャンパス<br>Web認証システム<br>Please enter your username/password<br>Username<br>Password<br>Dasword<br>E装続を行う場所でログイン画面(白<br>色と黒色)が異なります。 | issi<br>mikiyu<br>ログイン キャンセル<br>西九州大学 神埼キャン<br>パス Web認証システム<br>User ID<br>Password | 西九州大学 神埼キャンパス<br>Web認証システム<br>ログイン成功しました       |                          |
| <b>雄</b> 心理论 ● ■ ● ■ ● 単目 ● > ■ <u>▲ ● ■</u>                                                                                              | 6B3721                                                                             | #1 2 0 H F H C C C C C C C C C C C C C C C C C | මේ ම ව න අා 🥯 🗛 හා ව 🛱 👘 |

②認証画面が自動的に表示されない場合

- ②-1. ブラウザ (chrome, Edge, safari等)を起動し、http:// から始まるWebサイト (<u>http://www.yahoo.co.jp</u> など)にアクセスすることで、認証画面を呼び出します。
- 2-2. うえの①-1と同じ手順で接続します。

③認証画面が全く表示されない場合

お手数ですが、無線LANが設置してある(電波の強い)場所で、最初からやり直してください。 ※機器によっては何度かリトライが必要であったり、接続できない場合もございます。

14:18 -

< 設定

Wi-Fi

nisikyu-u

その他

接続を確認

ネットワーク

### ◎ iPhoneの場合

1. 「設定」から、下記のWi-Fiを タップします。

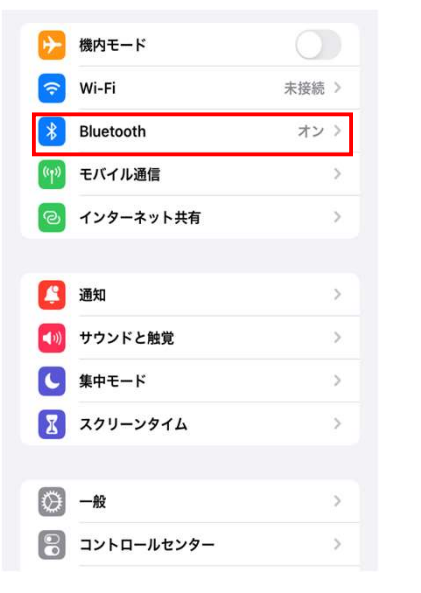

2. ネットワークからSSID "nisikyu-u"をタップします。

Wi-Fi

#### 3. 「暗号化キー」に"u-uykisin" を入力し、「接続」をクリックします。

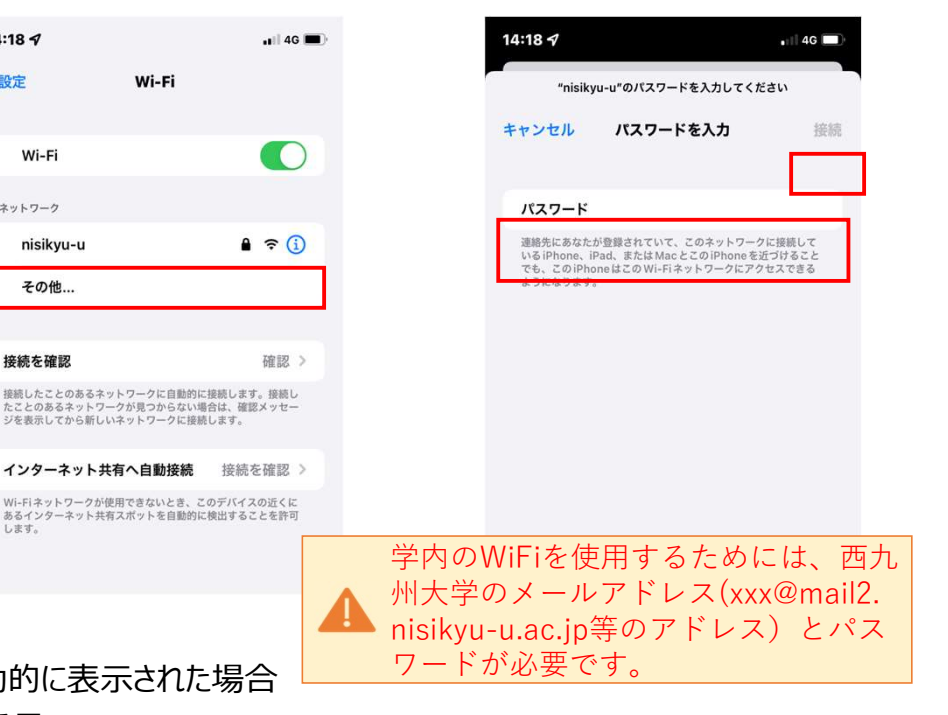

4. ログインを行う

①次の認証画面(ログイン画面)が自動的に表示された場合

 ①-1.「Username」に自身の学籍番号、 「Password」にe-mailのパスワードを入力し、 「ログイン |をクリックします。

| 14:18 🗸           |                                | <b>. 1</b>    4G 🔳) |                              |       |
|-------------------|--------------------------------|---------------------|------------------------------|-------|
|                   | captive.apple.com<br>nisikyu-u |                     |                              |       |
| $\langle \rangle$ | ログイン                           | キャンセル               |                              |       |
| 西九                | 州大学 神埼キャ                       | マンパス                |                              |       |
|                   | Web認証システ                       | 4                   |                              |       |
| Please            | enter your username            | e/password          |                              |       |
|                   | Username<br>Password           |                     | 1.1.1.1<br>nisikyu-u<br>ログイン | キャンセル |
| L                 | Login                          |                     |                              |       |
| <br>接続を行う         | 場所でログィ                         | $\sim$              |                              |       |
| 画面(白色             | と黒色)が異                         |                     | 大学神塔                         | キャン   |
| りよう。              |                                | XX We               | eb認証>                        | 7774  |
|                   |                                | User ID<br>Password |                              |       |
| $\land$ $\lor$    |                                | 0.074               | 2 Uttab                      |       |
|                   |                                |                     |                              |       |

### 2認証画面が自動的に表示されない場合

- ②-1. ブラウザ (chrome, Edge, safari等) を起動し、http:// から始まるWebサイト (ex.http://www.yahoo.co.jpなど) にアクセスすることで、認証画面の呼び出します。
- (2)-2. うえの①-1と同じ手順で接続します。

③認証画面が全く表示されない場合

お手数ですが、無線LANが設置してある(電波の強い)場所で、最初からやり直してください。 ※機器によっては何度かリトライが必要であったり、接続できない場合もございます。

①-2. 下記の「ログイン成功しました」が 出れば、接続完了です。

| 14:1 | 87  |                                | •1 4G 🔳 |
|------|-----|--------------------------------|---------|
|      |     | captive.apple.com<br>nisikyu-u |         |
| <    | >   | ログイン                           | 完了      |
|      | 西九州 | 州大学 神埼キャ                       | ンパス     |
|      |     | Web認証システム                      | 4       |
|      |     | ログインに成功しました                    |         |

### ◎Androidの場合

1. 「設定」をタップします。

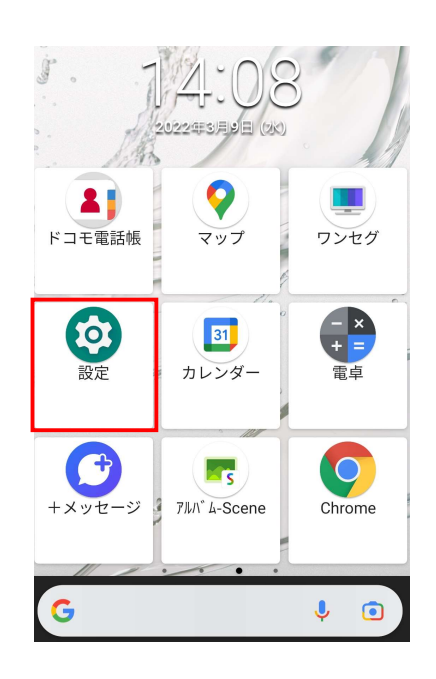

4. ネットワークからSSID "nisikyu-u"をタップします。

| ÷  | Wi-Fi                                       | Q  |
|----|---------------------------------------------|----|
|    | Wi-Fi の使用                                   |    |
| 4  | F-02L_8160                                  | ð  |
| •4 | nisikyu-u                                   | Ð  |
| +  | ネットワークを追加                                   | 87 |
|    | <b>Wi-Fi 設定</b><br>Wi-Fi は自動的に ON になります     |    |
|    | <b>保存済みネットワーク</b><br>ネットワーク:1件              |    |
|    | <b>Wi-Fi データ使用量</b><br>721 KB 使用(2月9日~3月9日) |    |
|    |                                             |    |

2. 「ネットワークとインターネット」を タップします。

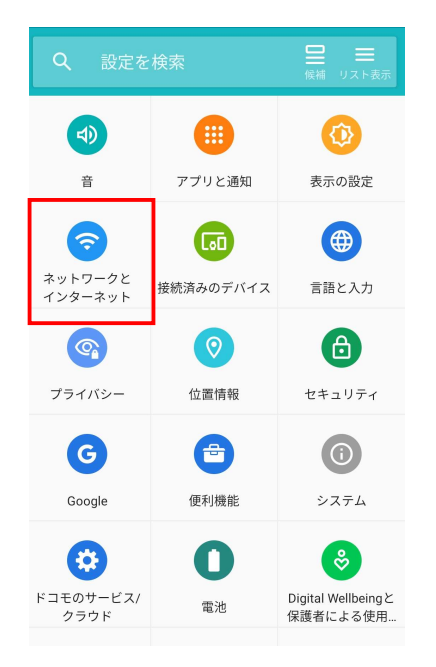

### 3. 「Wi-Fi」をタップします。

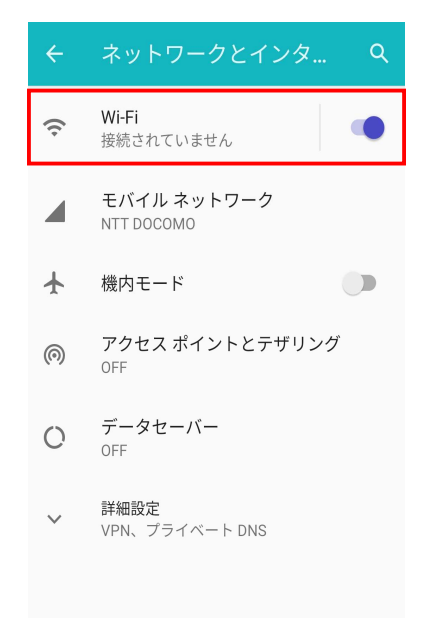

## 5. 「暗号化キー」に"u-uykisin" を入力し、「接続」をタップします。

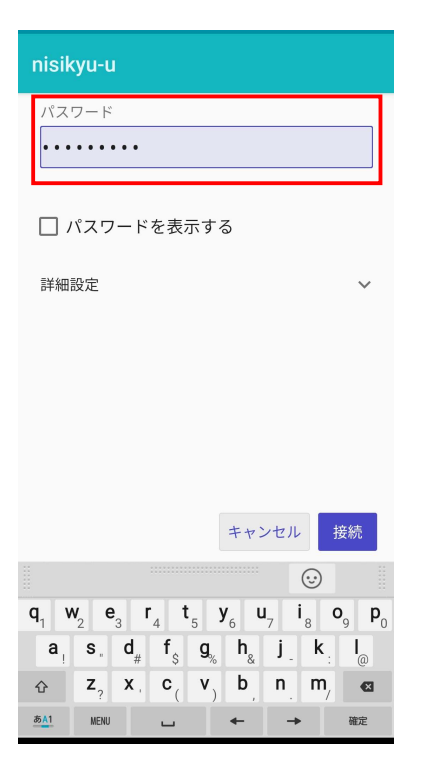

### 6. "nisikyu-u"「ネットワーク にログインしてください」をタップします。

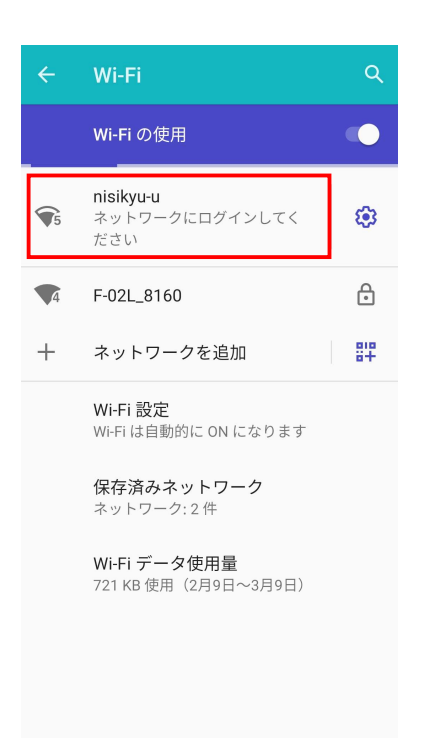

#### ◎ Androidの場合

7. 「Username」に自身の学籍番号、 「Password」にe-mailのパスワードを入力し、 「ログイン」をタップします。 8. "接続完了"と表示されれば、 手順は終了です。

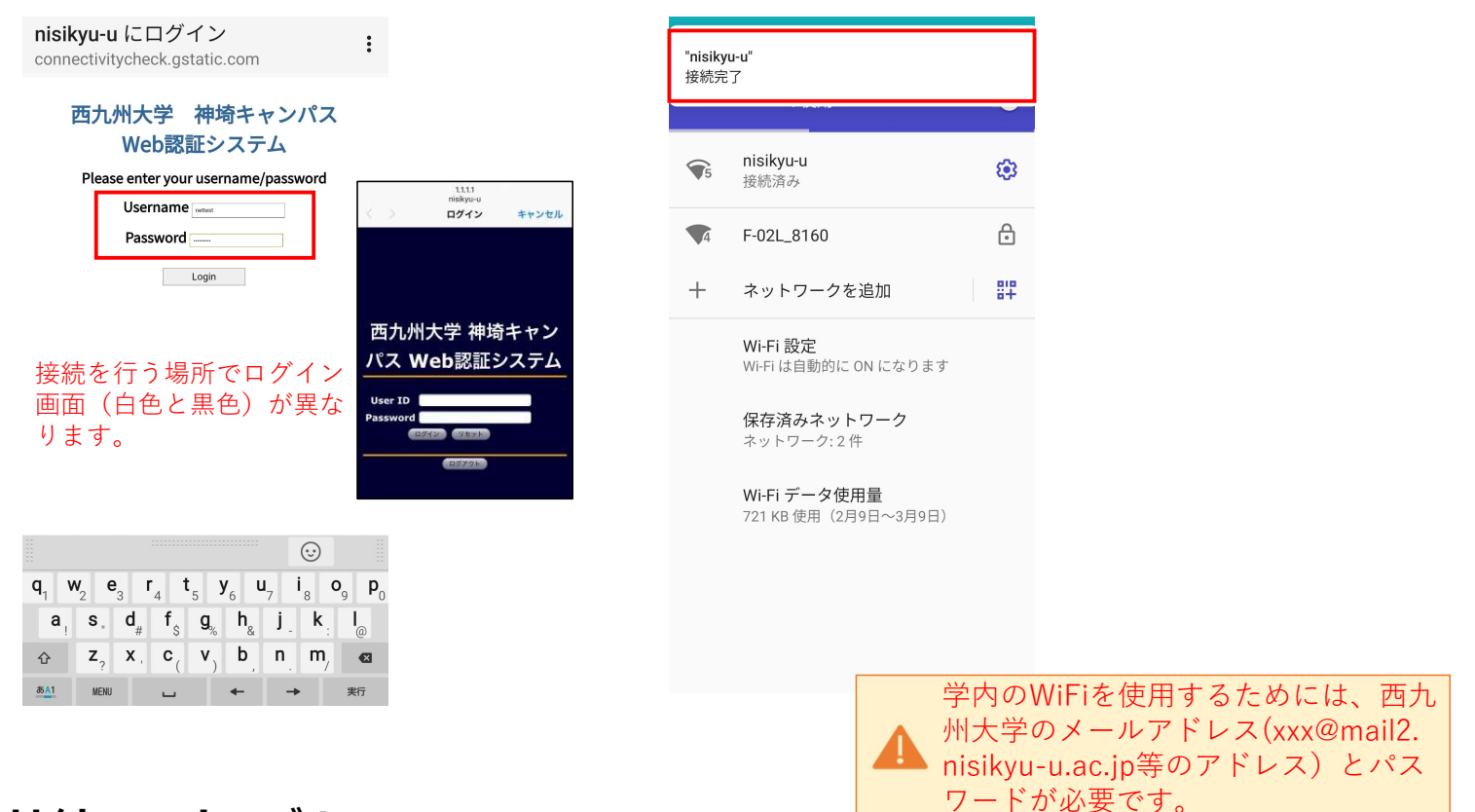

# 接続FAQトラブル

#### 端末での無線LAN接続におけるよくあるトラブル事例を紹介します。以下の対処を行っても接続できない場合、 もしくは無線LANシステム側の不具合だと考えられる場合は情報システム室までご相談下さい。

Q.以前は接続できていたが、無線LANに突然接続できなくなった 端末の無線LAN機能に一時的なトラブルが発生することがあります。その場合、以下をお試しください。 ・端末の再起動を行い、再度接続してみてください。 ・ネットワーク設定情報を一度削除し、接続手順に従い、再度設定を行ってみてください。

Q. 普段と認証画面が異なっている

無線アクセスポイント端末の不具合により、普段の認証画面とは違う認証画面が表示されることがあります。 その際も、普段の接続手順と同様、「Username」と「Password」を入力いただければ、インターネット通信を 行うことが出来ます。

(#認証画面を戻す作業が別途必要になります。情報システム室までご連絡ください。)